# Innehåll

| Dokumentmall i Word för doktorsavhandlingar vid Stockholms universitet | 1  |
|------------------------------------------------------------------------|----|
| Varför använda mallen?                                                 | 1  |
| Produktionsverktyget                                                   | 2  |
| Wordmallen                                                             | 3  |
| Sidstorlek och typsnitt                                                | 4  |
| Formatmallarna                                                         | 5  |
| Rubriker                                                               | 6  |
| Automatisk numrering av rubriker                                       | 6  |
| Innehållsförteckning                                                   | 8  |
| Sidnumrering                                                           | 9  |
| Justera sidnumrering                                                   | 9  |
| Infoga annan numrering                                                 | 9  |
| Brödtext                                                               | 10 |
| Bilder och tabeller med beskrivning                                    | 11 |
| Citat                                                                  | 12 |
| Fotnotstext och fotnotsreferens                                        | 12 |
| Listor                                                                 | 13 |
| Litteraturförteckning                                                  | 13 |
| Att kopiera och klistra in text i mallen                               | 13 |
| Bilagor                                                                | 14 |
| Exempel på formatmallar i mallen                                       | 14 |

# Dokumentmall i Word för doktorsavhandlingar vid Stockholms universitet

Stockholms universitetsbibliotek erbjuder en Wordmall till den som ska skriva en doktorsavhandling eller annat större arbete. Mallen är i praktiken ett vanligt Word-dokument och består bara av ett par sidor, Innehållsförteckning och en första kapitelrubrik. Mallen är dock anpassad så den har rätt sidstorlek S5, rätt marginaler, automatisk sidnumrering samt innehåller anpassade formatmallar såsom de olika rubriknivåerna från 1 -9 och brödtextens format Normal.

#### Varför använda mallen?

Fördelen med att använda mallen är att du får en automatiskt uppdaterad innehållsförteckning, automatisk sidnumrering och du slipper tänka på layouten. Allt är anpassat och uttänkt för att se bra ut i S5-format. Det finns inga krav på att använda mallen utan den är en service. Vill du hellre göra layouten helt själv går det bra. Du kan då göra en egen i S5-formatet eller i A4. Skriver du i A4 så se till att sidorna ser bra ut i ca 80% av A4. A4 sidor krymps till S5 om du väljer S5 i produktionsverktyget.

Om du redan har börjat skriva i A4 och vill kopiera och klistra in texten i mallen ska du tänka på att välja "*Slå samman formatering*" i stället för "*Bevara källformatering*" eller något av de övriga alternativen då du kan få med dig felaktig formatering från det tidigare dokumentet.

### Produktionsverktyget

Wordmallen börjar med Innehållsförteckningen, alla föregående sidor som smutstitelsida<sup>1</sup>, titelsida, tryckortssida och dedikationssida skapar du i universitetets produktionsverktyg. Det är ett enkelt och självinstruerande verktyg där du även skapar omslaget till boken. Länk till produktionsverktyget: https://su.se/visuellidentitet/verktyg

Du loggar in i produktionsverktyget med ditt SU-konto och det är även där som du laddar upp din färdiga pdf samt, när du känner dig redo, först begär godkännande av Avhandlingsstödet och sedan beställer dina provtryck från tryckeriet.

<sup>&</sup>lt;sup>1</sup> Smutstitel är det blad i en bok som föregår huvudtitelbladet och innehåller enbart författarnamn och boktitel

# Wordmallen

Några tips som gör användandet av Word som ordbehandlare lite enklare och mer överblickbart är Navigeringsmenyn till vänster i bilden nedan. Den ger dig en bra överblick över hela dokumentet i olika vyer som Rubriker och Sidor. Där finns också en bra sökfunktion. Öppna Navigeringsfönstret genom att bocka i rutan "*Navigeringsfönstret*" under fliken "*Visa*".

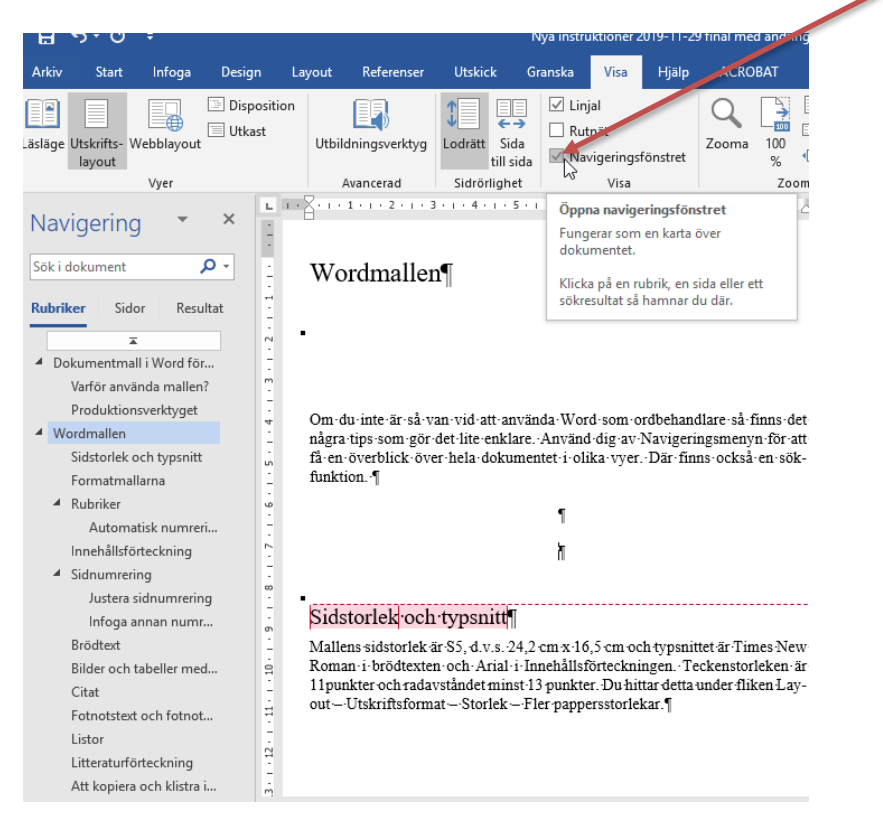

Figur 1 Navigeringsfönstret

Ett annat tips är att använda "*Visa alla* " för att se alla dolda formateringstecken i dokumentet, t.ex. sidbrytningar, avsnittsbrytningar och paragraftecken. Behöver inte vara påslaget hela tiden men kan vara bra i felsökningssyfte om något ser konstigt ut i dokumentet.

|                                                                               |                   | Nyainstuktioner                                          |                                                                                       |               |                                        |                                              |                                                                                                    |          |
|-------------------------------------------------------------------------------|-------------------|----------------------------------------------------------|---------------------------------------------------------------------------------------|---------------|----------------------------------------|----------------------------------------------|----------------------------------------------------------------------------------------------------|----------|
| Arkin Start Infoga Design Layout References Utskick Granuka                   |                   |                                                          |                                                                                       |               |                                        |                                              |                                                                                                    | R Dela   |
| $\begin{array}{c c c c c c c c c c c c c c c c c c c $                        | H H SI C ANACCE   | AaBbCeDe AaBbCeE AaBbCeE<br>Literata. Thiornal Thiornal. | AaBbi AaBbC 1.1.1 Ar<br>Rank1 Rank2 Rank2                                             | hant kans     | IIIII UUUUU IIIII<br>Barkt Bark7 Bark1 | 7 ELLELEE Autocce<br>Rabit? Stat: Undersdeit | P Sok     Sok         |          |
|                                                                               | Visa alla (Ctri+D |                                                          |                                                                                       |               |                                        | a                                            |                                                                                                    |          |
| Navigering                                                                    | Manuals Plant     | Visa styckemarkeringer och andra                         |                                                                                       |               |                                        | Format                                       |                                                                                                    |          |
| Silk dher dokument 🔎 -                                                        | Aug 100125        | deida formateringcojmboler.                              |                                                                                       |               |                                        | Innehât 2                                    |                                                                                                    | 4        |
| Random State Annala                                                           | the Encellant     | Det här är sänskilt användbart när mar                   |                                                                                       |               |                                        | Interfail 2                                  |                                                                                                    | 4        |
|                                                                               | • • Outpoint      | office avancemable layout algorides.                     | sabeller eller båder använde formaten                                                 | Tabelliot     |                                        | Phana Phana                                  | ineg                                                                                                    | 2        |
| ·                                                                             | Active Active 5   |                                                          | yr automatiskt om man använder funkt                                                  | tionen "in-   |                                        | Leephe                                       | and others                                                                                                    |          |
| <ul> <li>Dokumentmall i Word för doktorsavhandlinger vid Stockholm</li> </ul> | ••• Intelected    |                                                          | n-eller båden.¶                                                                       |               |                                        | Liferaturista d                              | fan sifter                                                                                                    | ÷        |
| Ventor avvanda materio                                                        | O farming         |                                                          |                                                                                       |               |                                        | New Series                                   |                                                                                                    | 5        |
| Produktionewitypet                                                            |                   | Cost                                                     |                                                                                       |               |                                        | Normal                                       |                                                                                                    | 5        |
| Categold and howald                                                           |                   | Nie man skriver langte of                                | at classify do c a try rader) brakar citater                                          | HALL BALLER   |                                        | Nonal indag                                  |                                                                                                    | 4        |
| formatmaliana                                                                 |                   | st ur bröcknöten genom e                                 | t indrag längs bela värsterkanten och hi                                              | Operkantes    |                                        | Numerad Info                                 |                                                                                                    | 4        |
| 4 listeine                                                                    |                   | samt ett blankutrymme öv                                 | r och under det indragna stycket. För det                                             | ta indenlé    |                                        | Numretad lista r                             | ned indrag                                                                                                    | 4        |
| Automatick summering as subriker                                              |                   | och bar laft flor och inte                               | ar. Cital anvants for de faista styche et<br>-indrar où forsta raden. Cital med-indra | ecandad-      |                                        | Onumersid rube                               | rR .                                                                                                    | 5        |
| Innehälteförteckning                                                          |                   | fir alla efterföjande sty                                | ken och har indrag på första raden me                                                 | en inte luft- |                                        | Putersona -                                  |                                                                                                    | 2        |
| <ul> <li>Selectiveting</li> </ul>                                             |                   | fire."                                                   | and the citizen beaches are all establishes                                           | matter Mire   |                                        | Enterna Inte                                 | in a start of the start of the | ÷        |
| Autoria sideuareering                                                         |                   | man skriver kotare citat                                 | antinds citateckes - stillet for blocked                                              | ng Di an-     |                                        | Foreits Side II                              | ed indias                                                                                                    | 5        |
| Infoga annan nummering                                                        |                   | vinds samma format som                                   | i stycket. ¶                                                                          |               |                                        | Rubrik 1                                     |                                                                                                    | 12       |
| Brothert                                                                      |                   |                                                          |                                                                                       |               |                                        | Rubeik 2                                     |                                                                                                    | 22       |
| Bilder och tabeller                                                           |                   |                                                          |                                                                                       |               |                                        | Fubrik 3                                     |                                                                                                    | 2.8      |
| Tabel- och bildtest                                                           |                   | Fotnotstext och tot                                      | socsreterensy                                                                         |               |                                        | Rabik 4                                      |                                                                                                    | 23       |
| Cital                                                                         |                   | Femater infogas automati                                 | ikt under fikken Referenser - Infoga fote                                             | lot."         |                                        | Publik S                                     |                                                                                                    | 22       |
| Fatnotishet och fatnatiseleveni.                                              |                   | dan tent som av såron at                                 | ledning har dolocat via formatering, t.e.                                             | x sár mas     |                                        | Eulera a                                     |                                                                                                    | 14       |
| Listor                                                                        |                   | klipper och klistrar tent ¶                              |                                                                                       |               |                                        | FUDIX /                                      |                                                                                                    |          |
| Litraturlötndning                                                             |                   |                                                          |                                                                                       |               |                                        | Page 1                                       |                                                                                                    | 0        |
| Att kopiera och kasta in teit i maden                                         |                   |                                                          |                                                                                       |               |                                        | Buderik visi inte                            |                                                                                                    |          |
| Tipe veza ana recken                                                          |                   | T1200L                                                   |                                                                                       |               |                                        | Sector                                       |                                                                                                    |          |
| Economical editorecedenciales                                                 |                   | r or upprikninger finns ob<br>rac). Manuscrad hats. For  | is termenator: Enot lists (stan punkte<br>and hists och Dasktists, Specker disco      | r corrser-    |                                        | Sulfat                                       |                                                                                                    | 2.8      |
| Consider the constraint constraint                                            |                   | star mikac r den värste                                  | kasten. Formstmallama för uppräkni                                                    | nzeme her     |                                        | Sidharod                                     |                                                                                                    | 53       |
|                                                                               |                   | into hith vare sig files a                               | Der efter. Gör därför en radoutning t                                                 | Stee- Strata- |                                        | Sidnummer                                    |                                                                                                    | а.       |
|                                                                               |                   | upprasmagen ocn corja n                                  | HIS HYDER BAD STREAME BAD INF.                                                        |               |                                        | Standard med by                              | -                                                                                                    | 4        |
|                                                                               |                   |                                                          |                                                                                       |               |                                        | Standardshoket                               | sokenunitt.                                                                                                    |          |
|                                                                               |                   | Littersturförtecknig                                     | art.                                                                                  |               |                                        | Tabelled                                     |                                                                                                    | 1        |
|                                                                               |                   | Literaturförteckninger of                                | in used hills av formatmallarna Litterati                                             | atista med    |                                        | Trubal                                       |                                                                                                    | -        |
|                                                                               |                   | siffer och Littentarista -<br>bingande anfrat, den son   | tan selflor. Litteraturiistan utan selflor h                                          | ar så kallat  |                                        | Underfilter                                  |                                                                                                    | 4        |
|                                                                               |                   |                                                          |                                                                                       |               |                                        | Visa ferhanda;                               | pransilving<br>Lock formatmailar                                                                                                    |          |
|                                                                               |                   | 101                                                      |                                                                                       |               |                                        | 8 2 2                                        |                                                                                                    | Atenatu. |
|                                                                               |                   |                                                          |                                                                                       |               |                                        | and the second second                        |                                                                                                    |          |

Figur 2 Visa alla dolda tecken

### Sidstorlek och typsnitt

Mallens sidstorlek är S5, d.v.s. 24,2 cm x 16,5 cm och typsnittet är Times New Roman i brödtexten och Arial i Innehållsförteckningen. Teckenstorleken är 11punkter och radavståndet minst 13 punkter.

| Utskriftsformat                                     | ? ×                                                            |
|-----------------------------------------------------|----------------------------------------------------------------|
| Marginaler Papper Layout                            |                                                                |
| Papp <u>e</u> rsstorlek:                            |                                                                |
| Egen pappersstorlek                                 |                                                                |
| Höid: 24.2 cm                                       |                                                                |
| Papparckälla                                        |                                                                |
| Eörsta sidan:<br>Standardkassett (Välj automatiskt) | Öv <u>r</u> iga sidor:<br>Standardkassett (Välj automatiskt) 🔥 |
| vaj automatiskt                                     | vaj aŭomauski                                                  |
| Exempel                                             |                                                                |
|                                                     |                                                                |
| Använ <u>d</u> i: Detta avsnitt 🗸                   | <u>U</u> tskriftsalternativ                                    |
| Ange som standard                                   | OK Avbryt                                                      |

Figur 3 Mallens sidstorlek

Marginalerna är 1,8 cm i överkant, 2,2 cm i nederkant samt 2,25 i höger- och vänsterkant.

| Utskriftsformat          |                    |                                 | ?           | $\times$ |
|--------------------------|--------------------|---------------------------------|-------------|----------|
| Marginaler Pap           | per Layout         |                                 |             |          |
| Marginaler               |                    |                                 |             |          |
| <u>Ö</u> verkant:        | 1,8 cm 韋           | <u>N</u> ederkant:              | 2,2 cm      | ÷        |
| <u>V</u> änster:         | 2,25 cm 🚖          | Höge <u>r</u> :                 | 2,25 cm     | ÷        |
| Fästm <u>a</u> rginal:   | 0 cm 🖨             | Fäst <u>m</u> arginalplacering: | Vänsterkant | $\sim$   |
| Orientering              |                    |                                 |             |          |
| Stående Lig              | <b>A</b><br>Igande |                                 |             |          |
| Sidor                    |                    |                                 |             |          |
| Elera sidor:             | Normal             | $\sim$                          |             |          |
| Exempel                  | avsnitt v          |                                 |             |          |
| <u>A</u> nge som standar | d                  | 0                               | K Avb       | nyt      |

Figur 4 Mallen marginaler

Du hittar den här informationen under fliken "Layout – Utskriftsformat – Storlek – Fler pappersstorlekar".

### Formatmallarna

Formatmallar är fördefinierade format för texten som typsnitt, storlek, radavstånd m.m. Använder man formatmallar konsekvent blir texten enhetligt formaterad och rubrikformaten uppdaterar automatiskt innehållsförteckningen. Det finns ett antal anpassade formatmallar att välja mellan för olika avsnitt i din text. Rubriknivåerna 1-9, brödtextformatet Normal och Normal med indrag samt Bildformat t.ex. Du får fram en fullständig lista över formatmallarna genom att klicka på expanderapilen under "Ändra format":

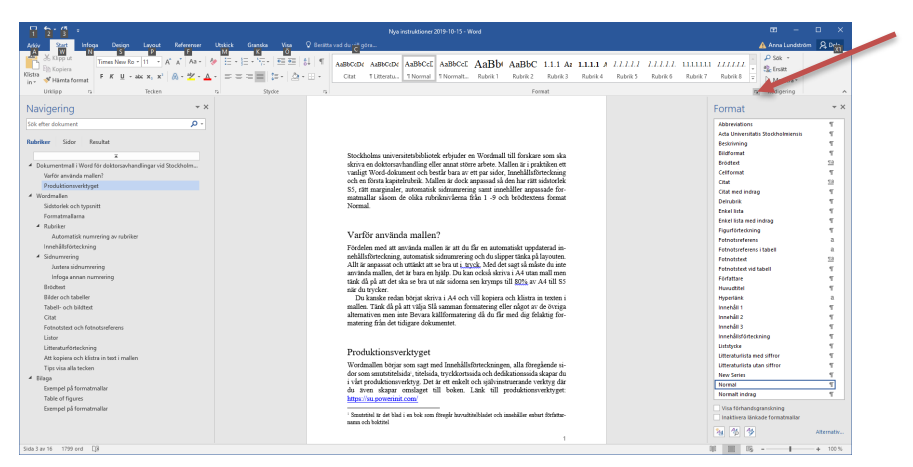

Figur 5 Formatmallarna

När du ska använda en formatmall exempelvis en kapitelrubrik ställer du markören i dokumentet där rubriken skall skrivas och väljer den Rubriknivå du vill ha i formatmallslistan. Du kan också skriva rubriken först, markera texten och sedan klicka på rubriken i formatmallslistan. Texten kommer då automatiskt att få rätt formatering: rätt typsnitt, rätt storlek, rätt mängd luft över och under texten. Samma gäller för de andra formaten och rubrikerna kommer att visas i innehållsförteckningen.

### Rubriker

I dokumentmallen använder du formatmallarna Rubrik 1–5 för rubriker i den vanliga brödtexten. Rubriknivå 1, som används vid nytt kapitel, föregås av en sidbrytning. Det är inte säkert att du behöver använda samtliga rubriknivåer i din avhandling. Många gånger klarar man sig med tre eller fyra rubriknivåer. Sätt aldrig ut punkt efter rubrik. Vid listor och uppräkningar används vid behov formatmallen Rubrik vid lista, som har kursiv stil.

### Automatisk numrering av rubriker

Rubrikerna är default onumrerade men du kan ändra till automatisk numrering om du vill.

Ställ dig vid första Rubrik 1. I Startmenyn: gå till blocket "*Stycke*" och klicka på "*Flernivålista*". I listbiblioteket: välj 1. Rubrik 1, 1.1 Rubrik 2, 1.1.1. Rubrik 3...

| Image: Description: The second second sec                                                                                                    | H 2.4                                                            |                                         | Nys instruktioner 2019-10-15 - Word                                                                                                    |                                                  |
|----------------------------------------------------------------------------------------------------|------------------------------------------------------------------|-----------------------------------------|----------------------------------------------------------------------------------------------------|--------------------------------------------------|
|                                                                                                    | Asiv Stat Inlaga Design Layout Referencer Utskick                | Granska Visa 🖓 Betitts val du vili göra |                                                                                                    | 🛕 Assa Lundströ                                  |
| The second is a first is a first is                                                                                                    | Times New Ro - 13 - A* A* Aa - 🐓 🗄 -                             | Aubecede Au                             | BOODE ANBROAT ANBROAT ANBROAT ANBROAT AND AND AND AND AND AND AND AND AND AND                                                                                        | 1111 IIIIII IIIIII AaBbCel AaBbCel . Schwart     |
| Market and a second second                                                                                                    | Catra 🕈 Likera facoat 🕴 K 🖳 - de X, X' 💩 - 🖄 - 🚣 -               | Alla *                                  | atu., 1Normal 1Normalt., Rubrik1 Rubrik2 Rubrik3 Rubrik4 Rubrik5 Rubrik6 Ru                                                                                          | rik7 Rubrik8 Rabek9 Stork Undersberk v D Maskers |
| Name       Image: State in the state in the state in the                                                                                                    | United to Brites                                                 | Aktael lota                             | front                                                                                                    | n Patientes                                      |
| Name<br>Name<br>Name |                                                                  |                                         | i territekondular (alakende)                                                                                                    |                                                  |
| In a start of the start of the start of t                                                                                                    | Navigering * *                                                   | a                                       | particular and the second second second second second second second second second second second second second s                                                      | Format                                           |
| Reference in the second second sec                                                                                                    |                                                                  |                                         |                                                                                                    | La stat                                          |
| Rader to 1 Rader to 1 Restruction of the second second                                                                                                    | Sok efter costinuez                                              |                                         |                                                                                                    | Invested 1                                       |
| <ul> <li>Jorden and interface and a second second seco</li></ul>                                                                                                    | Bubriker Sidar Rea                                               | Listbibliotek                           |                                                                                                    | beautiful to                                     |
| <ul> <li>Notice that the second second s</li></ul>                                                                                                    |                                                                  | n 1                                     |                                                                                                    | incut Ref Colored                                |
| * Control of the second second sec                                                                                                    |                                                                  | Ingen 10 1.1                            |                                                                                                    | Detroite                                         |
| International Section     International Section     International Section       International Section     International Section     International Section       International Section     Internatinternatinternational Section     International Section </td <td>Dokument walls Wend för dektorsevhandlinger vid Stockholm.</td> <td>0-1000</td> <td></td> <td>Litteraturista med affror</td>                                                                                                    | Dokument walls Wend för dektorsevhandlinger vid Stockholm.       | 0-1000                                  |                                                                                                    | Litteraturista med affror                        |
| <ul> <li>Joshi and and part of the second second secon</li></ul>                                                                                                    | harter annunda malietz                                           | 1.1 Rank 2                              |                                                                                                    | Utteraturiota utan officer                       |
| Image: Second Second                                                                                                    | Productionivent/get                                              | Attally 1.1.1 Rank3                     | -                                                                                                    | New Series                                       |
| Anotestimation     Image: Image:                                                                                                    | <ul> <li>Workwates</li> <li>Considerable and American</li> </ul> | > Avent 1.1.1.1.1 Aun :                 | - · · · ·                                                                                                    | Normal                                           |
| Andre Marting and Marting and Marting                                                                                                    | Subjuries out right and                                          | (a) Rate 1111111 Rate D                 |                                                                                                    | Normalt indrag                                   |
| Image: Constraint constraint constrain                                                                                                    | Portidorialena                                                   | 111111111000                            |                                                                                                    | Numreled Isla                                    |
| Justicity and and a state of the second of the second o                                                                                                    | <ul> <li>naster</li> </ul>                                       | Liburk 1 Kapbel 1 1.1.1.1.1.1.1.1.1.1.1 | 5-                                                                                                    | Numerad lista med indrag                         |
| Second and a second and a second a second and a second and a second and a second and a second and a second and a second and a second a second a                                                                                                    | Automatic nurveing av rubiker                                    | A Rock 21 Rock 2-                       |                                                                                                    | Onumnered rubrik                                 |
| Interference         Interference         Interference<                                                                                                    | A Discourse                                                      | Lituaria Publik Jamma                   |                                                                                                    | Punktiste                                        |
| The second second secon                                                                                                    | - susanteenig                                                    |                                         | Delemented II : Weed &                                                                                                    | Punktista med indrog                             |
| Balance Attacher     Delevan Aphandian     Delevan Aphandian     Delevan Aphandian       Balance Attacher     Delevan Aphandian     Delevan Aphandian     Delevan Aphandian       Balance Attacher     Delevan Aphandian     Delevan Aphandian     Delevan Aphandian       Balance Attacher     Delevan Aphandian     Delevan Aphandian     Delevan Aphandian       Balance Attacher     Delevan Aphandian     Delevan Aphandian     Delevan Aphandian       Balance Attacher     Delevan Aphandian     Delevan Aphandian     Delevan Aphandian       Balance Attacher     Delevan Aphandian     Delevan Aphandian     Delevan Aphandian       Balance Attacher Attacher     Delevan Aphandian     Delevan Aphandian     Delevan Aphandian       Balance Attacher Attacher     Delevan Aphandian     Delevan Aphandian     Delevan Aphandian       Mataure Attacher Attacher Attac                                                                                                    | lafaaa muuu uumaaaa                                              | •E Andra Betnivá                        | •Dokumenuman 1 word for                                                                                                    | Konerox Ista                                     |
| Base sublative<br>Data as abilities<br>Carl     Data as abilities<br>Carl     Data as abilities<br>Carl     Data as<br>abilities<br>Carl     Data as<br>abilities<br>Carl     Data abilities<br>Carl     Data abilities<br>Carl <thdata< td=""><td>Returned</td><td>Qefiniera ny flerniviliota</td><td>doktorsavhandlingar-vid-Stockholms-</td><td>Komanik lista med indrag</td></thdata<>                                                                                                    | Returned                                                         | Qefiniera ny flerniviliota              | doktorsavhandlingar-vid-Stockholms-                                                                                                    | Komanik lista med indrag                         |
| The share of the share of the s                                                                                                    | Bider och taballar                                               | Definiera nytt jutformat                | universitet                                                                                                    | Page 1                                           |
| Constrained and a constrained of the set of the set of                                                                                                    | Taball, och hildred                                              |                                         |                                                                                                    | Participal D                                     |
| Name         Name         Name <t< td=""><td>Cast</td><td></td><td></td><td>Fabrik 4</td></t<>                                                                                                    | Cast                                                             |                                         |                                                                                                    | Fabrik 4                                         |
| Units         International State         International State         Internatinternational State                                                                                                    | Fotnetsteet ach fotnetserlenns                                   |                                         |                                                                                                    | Fabre 5                                          |
| International programmer of the set of the set of the s                                                                                                    | Lister                                                           |                                         |                                                                                                    | Raderik 6                                        |
| Alternational and a set of the set of the se                                                                                                    | Littersturförteckning                                            |                                         |                                                                                                    | Ruberk 7                                         |
| Trans havis - the second state of the second state of the second s                                                                                                    | Att kopiera och klistra in test i mallen                         |                                         | Stockholms animanitatelsMistali advindar an Windowll All funktura sum des                                                                                            | Fabrit 5                                         |
| * Bigs<br>former if information<br>former if informations are a file of a set for a set of a set of the area register, for additions register, in a set of the<br>former if information is a set of the area register, in addition for a set of the area register is a set of the<br>former if information is a set of the area register is a set of the area register is a set of the                                                                                                    | Tips visa alla tecken                                            |                                         | skriva en doktorsavhandling eller annat större arbete. Mallen är i gräktiken ett                                                                                     | Fabrik 9                                         |
| Emergent Strandsder<br>Marken Person<br>Marken Person                                                                                                    | 4 Sizes                                                          |                                         | vanligt Word-dokument och består bara av ett par sådor, Innehållsförteckning                                                                                         | Rabek vid liste                                  |
| That of tays:<br>The of tays:<br>The tay is it is the tay is the tay i                                                                                                    | Exempel på formotmollar                                          |                                         | och en första kapitelisibrik. Mallen är dock anpassad så den har sätt sadstorlek                                                                                     | Serie                                            |
| hampe ja konstrukter in skonstrukter i skonstrukter i skonstrukter                                                                                                    | Table of figures                                                 |                                         | 55, rat marginaer, sutoinatisk sommering sam unenauer arpasiate for-<br>matmallar-shoot-de-oldra-mbritisriaema-från-1-A-och-brödtentens-format-                      | Sidist                                           |
| Varifiv ravichada valite (*)<br>Varifiv ravichada valite (*)<br>Fradence of a mension data part of the mension data popularisho<br>the mension data part of the mension data popularisho<br>the mension data part of the mension data popularisho<br>data propularisho data popularisho data popularisho data popularisho<br>data propularisho data popularisho data popularisho data popularisho<br>mension data popularisho data popularisho data popularisho data popularisho<br>mension data popularisho data popularisho data popularisho data popularisho<br>popularisho data popularisho data popularisho data popularisho data popularisho<br>popularisho data popularisho data popularisho data popularisho data popularisho<br>popularisho data popularisho data popularisho data popularisho data popularisho<br>popularisho data popularisho data popularisho data popularisho data popularisho data popularisho data popularisho<br>popularisho data popularisho data po                                                                                                    | Exempel på formatmallar                                          |                                         | Normal.                                                                                                    | Sidhovod                                         |
| Varifier anvitadu mulletri) Varifier anvitadu mulletri) Varifier anvitadu mulletri) Varifier anvitadu mulletri) Varifier anvitadu mulletri varifier anvitadu mulletri varifier anvitadu mulletri varifier varifier                                                                                                    |                                                                  |                                         |                                                                                                    | Designed and light                               |
| Varför arvahönda muldes/<br>Fröden och at mit som könn är dör är ör at ör ansamskä upplanna ör-<br>skälla örden och at mit som können och är ör ör är at ör är at ör är at ör är at ör är är är är är är är är är<br>at är är är är är är är är är är är är är                                                                                                    |                                                                  |                                         |                                                                                                    | Tabellet                                         |
| Tradien of at markin delta in et al. delta esta atta della esta atta della esta atta della esta atta della esta atta della esta atta della esta atta della esta atta della della del                                                                                                    |                                                                  |                                         | Varför använda mallen?                                                                                                    | Test                                             |
| Addition to improve the set of the set of th                                                                                                    |                                                                  |                                         | Fördelen med att använda mallen är att du får en automatiskt umsdaterad in-                                                                                          | Tooket                                           |
| All the inspace of whith at the base is given at the base of the base of the b                                                                                                    |                                                                  |                                         | nehållsförteckning, automatisk sidnamering och da slipper tärka på layouten.                                                                                         | UnderStel                                        |
| ain hada mada, edir la ura fuji (D. kan ecka la anna di Arka mai fumo Ura tetta mai fumo Ura tetta mai fumo di Arka mai fumo di Arka mai fumo di Arka mai fumo di Arka mai fumo di Arka di Arka di                                                                                                    |                                                                  |                                         | Allt är anpassat och uttänkt att se bra ut istryck. Med det sagt så måste du inte-                                                                                   |                                                  |
| and de specier - De la construction de la construction de la construct                                                                                                    |                                                                  |                                         | anvinda mailen, det ür bara en tykly. Du kan också skriva v A4 utan mail men<br>rock di, el, an dat des an hes en ette sidenen oge, bronnes till 80%, ett. M all 85. | Visa forhandsgranskning                          |
| Da Kanske redan börjar skrina i A4-och vill konsten och Klasten in texten i                                                                                                    |                                                                  |                                         | nie da trycker.¶                                                                                                    | inaktivera länkade formatmallar                  |
|                                                                                                    |                                                                  |                                         | Du kanske redan börjat skriva i A4-och vill kopiera och klistra in texten i                                                                                          | Na 45 49                                         |
| mallen. Tank då ok att välia Silk samman formatering eller nårot av de övriga                                                                                                    |                                                                  |                                         | mallen. Tänk då oå att välja 51å samman formatering eller nånot av de övriga                                                                                         |                                                  |

Figur 6 Automatisk numrering av rubriker

## Innehållsförteckning

Innehållsförteckningen ingår i mallen redan från början. Den uppdateras genom att du markerar innehållsförteckningen, högerklickar och sedan väljer "Uppdatera fält". Du kan sedan välja "Uppdatera endast sidnummer" eller "Uppdatera hela tabellen" beroende på om det bara är sidnummer som ändrats eller nya rubriker tillkommit.

|                                                                                                    | 目かけたい                                                                                                    | Nya instruktioner 2013-10-13 - Word                                                                                                    | m – ø                                                                                                    | X                                              |
|----------------------------------------------------------------------------------------------------|----------------------------------------------------------------------------------------------------|----------------------------------------------------------------------------------------------------|----------------------------------------------------------------------------------------------------|------------------------------------------------|
|                                                                                                    | Aday Start Inloga Design Layout Reference: Ublick Grandka Visa 🖓 Bestlaw                                                                                                    |                                                                                                    | 🛕 Anna Lumbbrian 🔗 D                                                                                                    | ele                                            |
| Notice of the state of the stat | X Opp of<br>Distance         And         + (3 + 4) (A + 4)         E + (2 + 3) (A + 4)         E + (2 + 3) (A + 4)         E + (2 +                                                                                                    | among Aanog Aanog Aanog Aanog Aanog Aanog Aanog Isaa Isaa Isaa Isaa Isaa Isaa Isaa Isa                                                                                                    | Cel Außbüczi - 25 Sok -<br>2 Understehk - 25 Makesa -<br>5 Redgering                                                                                                    | ~                                              |
| Interface: Interface: Interfac    | Navigering * ×                                                                                                    |                                                                                                    | Format                                                                                                    | * ×                                            |
| Next man be a set of the set of the set of   | Nangaring **<br>Water Manaser (P)<br>Maker to Fault (P)<br>Maker to Fault (P)<br>Maker to Fault (P)<br>Maker to Fault (P)<br>Maker to Maker<br>Maker Andree<br>Maker Andree | Inchill                                                                                                    | bornation 7 bornation 7 bornat                                                                                                    | TTTTTAF2FFFFAA2FFF4FFF                         |
| The of types of the second second sec | Later<br>Later Annuel Constantion<br>Alter Lagen ach Million a that i malan<br>Taylor all all those and<br>Competed all constantion<br>Table of Sparse<br>Employed all constantion                                                                                                    | 2022 Annual Marchannes (* 1997)<br>2022 Annual Annual | teetkürtletedening T<br>Leitigke T<br>Elessounista kal sitter<br>Elessounista kal sitter<br>T<br>Normal<br>Normal<br>Normal indiag T<br>Normal lindiag T<br>Normal lindiag T                                                                                                    |                                                |
|                                                                                                    | 101 Int 11100 (J                                                                                                    | Kan Angan 0<br>Engage ( Manadari 0                                                                                                    | Orwannes ruhal 9<br>Functitias est indrag 9<br>Functitias est indrag 9<br>Functitias est indrag 9<br>Functi fuits est indrag 9<br>Function fuits est indrag 9<br>Function fun | 1<br>5<br>5<br>6<br>7<br>7<br>7<br>7<br>7<br>7 |

Figur 7 Uppdatera innehållsförteckningen

För att göra inställningar i innehållsförteckningen som t.ex. hur många rubriknivåer som ska tas med kan man göra detta genom att välja fliken "*Referenser – Innehållsförteckning - Anpassad innehållsförteckning*".

# Sidnumrering

För att sidnumren ska hamna i ytterkant och inte inne vid bokens rygg ska udda sidnummer vara till höger och jämna till vänster. I mallen är detta förinställt samt att sidnumreringen börjar med sidnummer 1 i första kapitlet.

Observera att udda sidor i dokumentet måste ha udda sidnummer och jämna sidor i dokumentet jämna sidnummer.

#### Justera sidnumrering

Mallen är inställd på att första kapitelsidan får sidnummer 1. Om du behöver justera sidnumreringen, t.ex. för att du vill börja på ett senare sidnummer, gör du på följande vis: Öppna sidfoten på första kapitelsidan genom att dubbelklicka på sidfoten. Välj "*Sidnummer*" i menyn och sedan "*Formatera sidnummer*" om du vill ändra nummerformatet eller sidnumreringen på något sätt.

| Sidnummerformat                      | ? ×               |
|--------------------------------------|-------------------|
| Nummerformat: 1, 2, 3,               | ~                 |
| Inkludera kapitelnummer              |                   |
| Kapitlet börjar med format:          | Rubrik 1 🗸        |
| Använd avgränsare:                   | - (bindestreck) 🗸 |
| Exempel:                             | 1-1, 1-A          |
| Sidnumrering                         |                   |
| O <u>F</u> ortsätt från föregående a | vsnitt            |
| ● <u>B</u> örja med: 7 +             |                   |
|                                      | OK Avbryt         |

Figur 8 Justera sidnumrering

#### Infoga annan numrering

Om du har infogat sidor före innehållsförteckningen och vill att de skall numreras med romerska siffror behöver du först infoga en avsnittsbrytning före innehållsförteckningen (den skall vanligtvis inte numreras) och sedan gå in i sidfoten där du vill ha sidnummer och välja att infoga sidnummer, på rätt ställe samt formatera sidnumret. Du hittar "Infoga avsnittsbrytning" under fliken "Layout" – "Brytningar" – "Avsnittsbrytningar". Vanligtvis väljer man att starta avsnittsbrytningen på "Nästa sida".

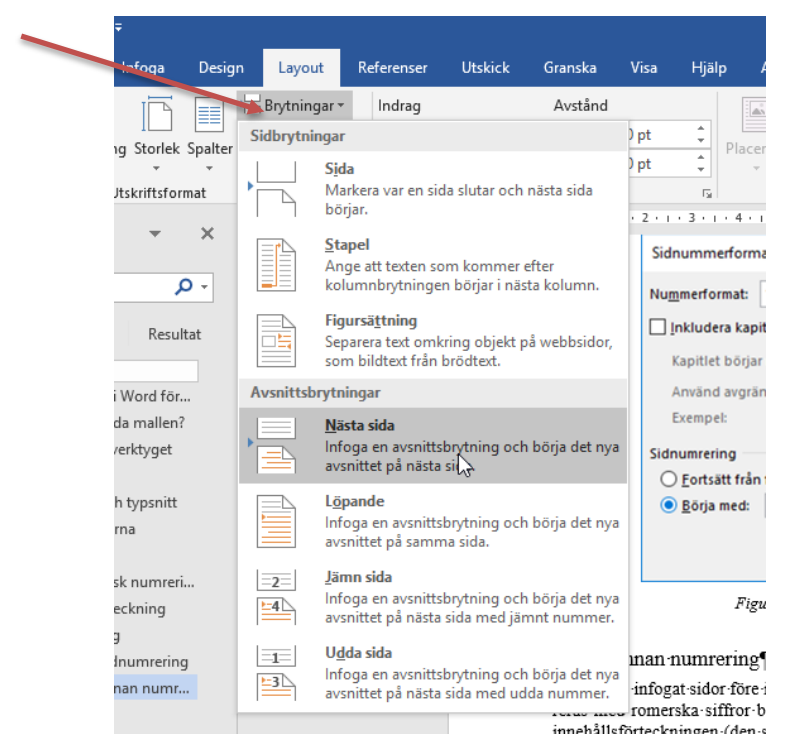

Figur 9 Infoga avsnittsbrytning

### Brödtext

För den löpande texten används Normal och Normalt indrag. Dessa är gjorda för en löpande text och texter med indrag.

Normal används alltid direkt efter rubrik och har därför inget indrag på första raden. Detta format följer automatiskt efter Rubrik 1–5 när man trycker på returtangenten.

Normalt indrag används för alla efterföljande stycken och har därför ett indrag på första raden för att markera det nya stycket. Detta format följer automatiskt efter Normal när man trycker på returtangenten. Observera att stycken inte ska ha en tom rad emellan.

## Bilder och tabeller med beskrivning

Bilder bör infogas genom att använda funktionen "*Infoga – Bilder*". Genom att använda formatmallen Bildformat så centreras bilden på sidan och dessutom läggs en extra rad med luft ovanför bilden (för att skilja den från föregående stycke). Vid bilden kan man infoga en bildbeskrivning med "*Infoga beskrivning*" från "*Referenser*"-fliken i menyn eller genom att högerklicka på bilden och välja "*Infoga beskrivning*".

| Beskrivnir                        | eskrivning ?              |                 |                 | $\times$ |
|-----------------------------------|---------------------------|-----------------|-----------------|----------|
| Beskrivnin<br>Figur 6             | g:<br>Infoga besi         | trivning        |                 |          |
| Alternativ                        |                           |                 |                 |          |
| <u>E</u> tikett:                  | Figur                     |                 |                 | $\sim$   |
| <u>L</u> äge:                     | Under markerat objekt 🗸 🗸 |                 |                 | $\sim$   |
| Utelämna etikett från beskrivning |                           |                 |                 |          |
| <u>N</u> y et                     | ikett                     | Ta bort etikett | Nu <u>m</u> rei | ring     |
| <u>A</u> utobes                   | krivning                  | ОК              | Avt             | oryt     |

Figur 10 Beskrivning

Bilderna och tabellerna kommer då att automatiskt numreras rätt och du kan även skapa en Innehållsförteckning över dina bilder och tabeller på samma sätt som Innehållsförteckningen över kapitlen. Det gör du genom att "*Infoga figurförteckning*". Infoga figur/tabell-förteckning gör du här under "*Referenser*" – "*Infoga figurförteckning*"

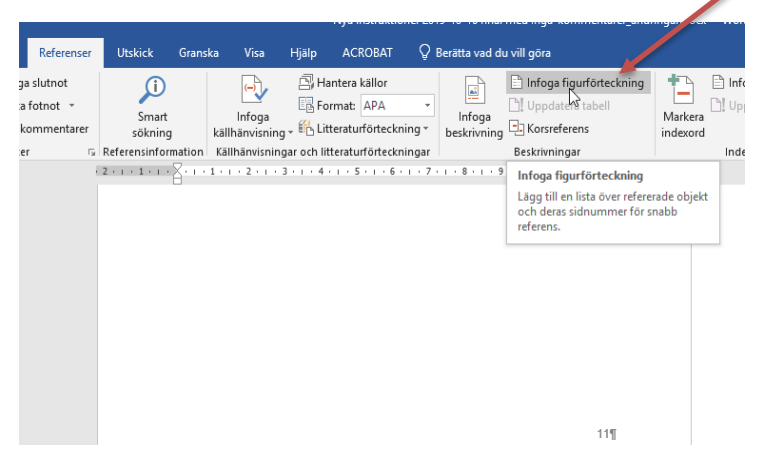

Figur 11 Infoga beskrivning

### Citat

När man skriver längre citat (längre än c:a tre rader) brukar citattexten brytas ut ur brödtexten genom ett indrag längs hela vänsterkanten och högerkanten samt ett blankutrymme över och under det indragna stycket. För detta ändamål finns två olika formatmallar.

Citat används för det första stycket i blockcitatet och har luft före och inget indrag på första raden. Citat med indrag används för alla efterföljande stycken och har indrag på första raden men inte luft före. För att få ett blankutrymme efter citatet trycker man på returtangenten.

"När man skriver kortare citat används citattecken i stället för blockcitat. Då används samma format som i stycket."

### Fotnotstext och fotnotsreferens

Fotnoter infogas automatiskt under fliken "*Referenser*" – "*Infoga fotnot*". Formatmallarna Fotnotstext och Fotnotsreferens används för att formatera sådan text som av någon anledning har förlorat sin formatering, t.ex. när man klipper och klistrar text.

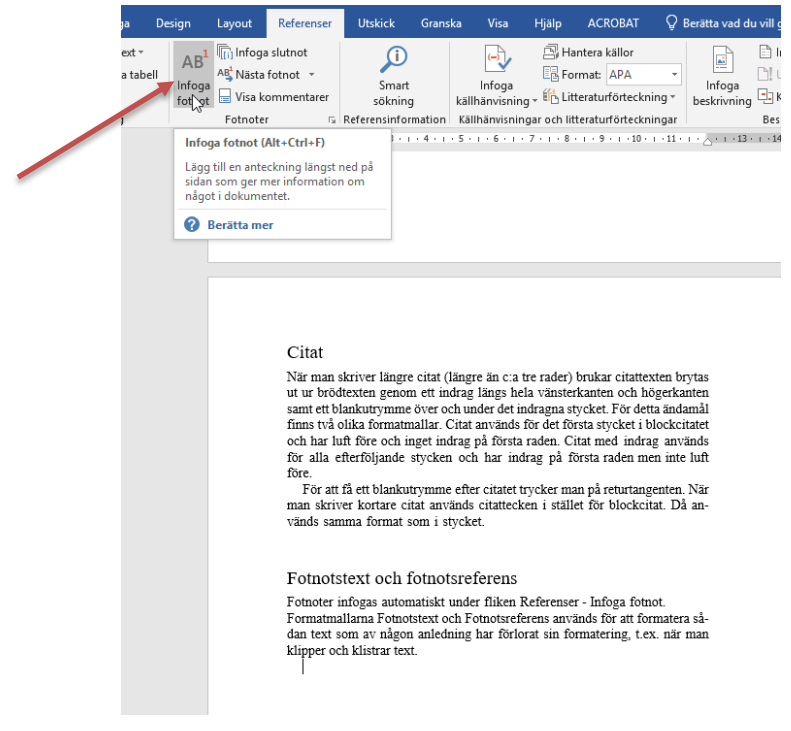

Figur 12 Infoga fotnot

### Listor

För uppräkningar finns olika formatmallar: Enkel lista (utan punkter eller siff-ror),

- 1. Numrerad lista
- I Romersk lista
- Punktlista

Samtliga finns med eller utan indrag i den vänstra kanten. Formatmallarna för uppräkningarna har inte luft vare sig före eller efter. Gör därför en radmatning före första uppräkningen och börja nästa stycke med Standard med luft.

## Litteraturförteckning

Litteraturförteckningar görs med hjälp av formatmallarna Litteraturlista med siffror och Litteraturlista utan siffror. Litteraturlistan utan siffror har så kallat hängande indrag, dvs. varje styckes första rad börjar ute i vänsterkanten och de efterföljande raderna har indrag. Litteraturlistan med siffror är i stället numrerad med arabiska siffror.

Båda formaten fungerar alldeles utmärkt med olika referenshanteringsprogram som t.ex. Zotero eller EndNote. Infoga referenserna först och markerar sedan dessa och välj något av formaten. Numrering som följer med posterna går bra att behålla för att skapa en numrerad referenslista. Använd då Litteraturlista utan siffror.

### Att kopiera och klistra in text i mallen

Man kan naturligtvis kopiera och klistra in en färdig text i mallen. Det som är viktigt att tänka på när man klistrar in texten är att högerklicka där texten skall in och välja antingen "*Slå samman formatering*" eller "*Använd måltema*" (ifall det alternativet är tillgängligt) i alla fall inte välja "*Bevara källformatering*" för då får du med dig felaktig formatering från ditt tidigare dokument.

# Bilagor

# Exempel på formatmallar i mallen

| Rubrik 1                      | Kapitelrubrik som alltid infogar en sidbryt-   |
|-------------------------------|------------------------------------------------|
|                               | ning före rubriken                             |
| Rubrik 2-5                    | Rubriker i hierarkisk ordning                  |
| Rubrik vid lista              | Används vid olika typer av listor              |
| Onumrerad rubrik              | Används för rubriker som ligger innan kapi-    |
|                               | tel 1, t.ex. List of Papers. Rubriker som har  |
|                               | detta format kommer inte med i innehållsför-   |
|                               | teckningen                                     |
| Normal                        | Används till brödtext                          |
| Normalt indrag                | Används i efterföljande paragrafer i ett kapi- |
|                               | tel                                            |
| Citat                         | Används vid långa fristående citat som är      |
|                               | längre än 3 rader                              |
| Citat med indrag              | Ger nytt stycke i citatet vid mycket långa ci- |
|                               | tat                                            |
| Fotnotstext                   | Format på fotnoter, sätts normalt automa-      |
|                               | tiskt                                          |
| Fotnotsreferens               | Format på fotnotsreferenser, sätts normalt     |
|                               | automatiskt                                    |
| Abbreviations                 | Används bara för abbreviationsrubriken         |
| Innehållsförteckning          | Används bara för rubriken vid innehållsför-    |
|                               | teckningen                                     |
| Sidnummer                     | Formatet på sidnummer, sätts normalt auto-     |
|                               | matiskt                                        |
| Beskrivning                   | Används för att beskriva bilder och tabeller,  |
|                               | sätts automatiskt                              |
| Litteraturlistor med och utan | Formaterar litteraturlistor                    |
| siffror                       |                                                |
| Listor                        | Formaterar listor                              |